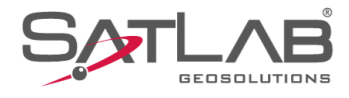

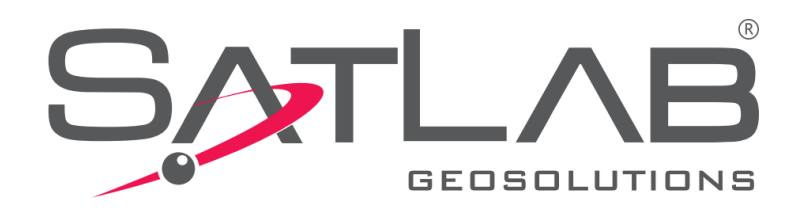

## Satlab Geobiz Solutions (SGS)

## **IMPORTAR SISTEMAS DE COORDENADAS**

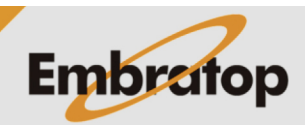

www.embratop.com.br

Tel: 11 5018-1800

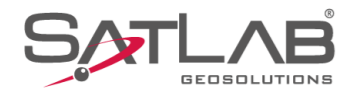

## 1. Copiar arquivos de Sistema de Coordenadas na pasta do programa

1. Acesse a pasta bin através do diretório

C:\Program Files (x86)\Satlab Geosolutions\Satlab Geobiz Solutions\bin;

2. Copie a pasta **GeoPath** que contém os sistemas de coordenadas do Brasil e cole no diretório especificado acima, substitua a pasta GeoPath que já existia no diretório;

**3.** Abra o **SGS** para verificar se os sistemas de coordenadas foram importados com sucesso;

**4.** Após abrir o programa, crie um Projeto ou abra um já existente e clique na opção **Coordinate Parameter** em **Project**;

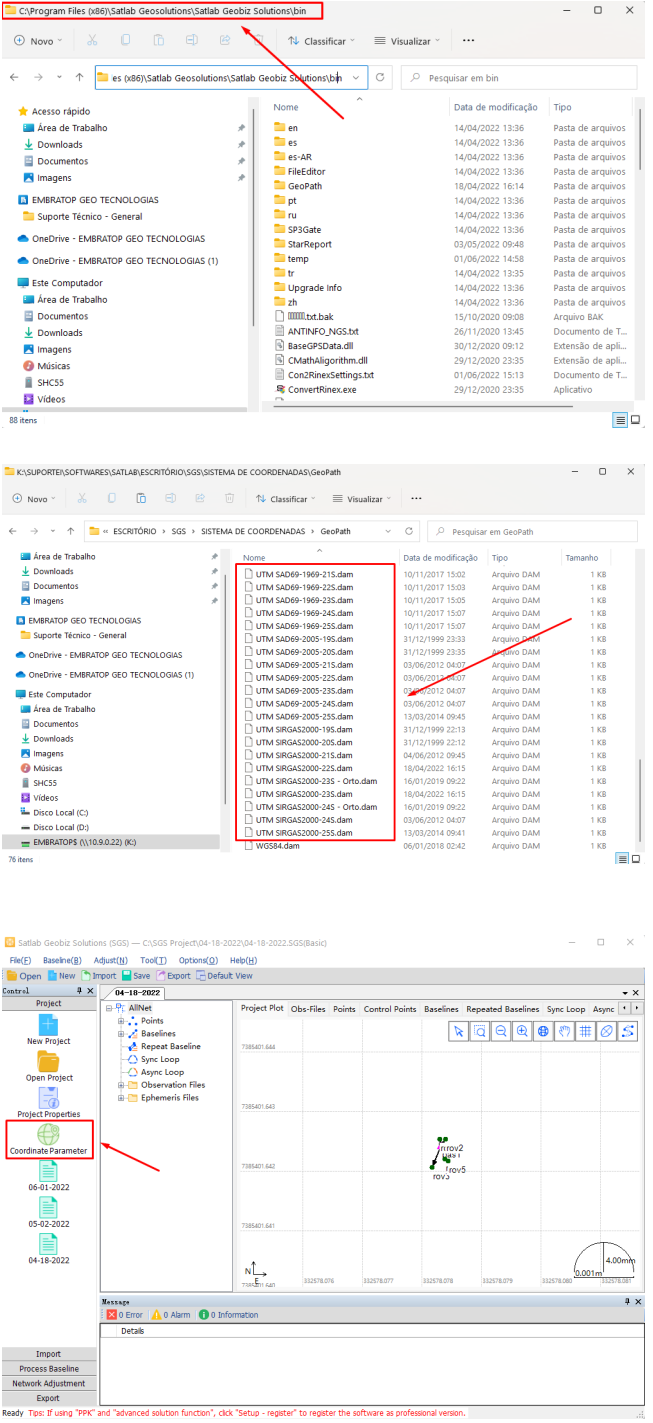

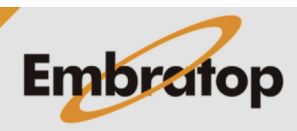

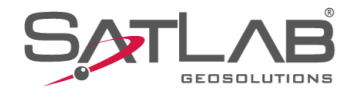

**5.** Clique no ícone destacado para exibir a lista de Sistemas de Coordenadas pré-definidos;

| 💮 Coordinate                                                                                                    |                                                                                                    | _             | □ ×                        |
|----------------------------------------------------------------------------------------------------|----------------------------------------------------------------------------------------------------|---------------|----------------------------|
| Add Predefined                                                                                                    | Default                                                                                                    |               | <ul> <li>✓ Save</li> </ul> |
| Ellipsoid Proj                                                                                                    | ection Convert Plane Height Fit                                                                                                    | ting 2nd Grid | Config                     |
| Source Ellip                                                                                                    | WGS 1984                                                                                                    |               | ~ ·                        |
| a(m):                                                                                                    | 6378137                                                                                                    |               |                            |
| 1/f:                                                                                                    | 298.2572236                                                                                                    |               |                            |
| Target Ellip                                                                                                    | W/GS 1984                                                                                                    |               |                            |
| a(m);                                                                                                    | 6279127                                                                                                    |               |                            |
| a(m).                                                                                                    | 0378137                                                                                                    |               |                            |
| 1/f:                                                                                                    | 298.2572236                                                                                                    |               |                            |
|                                                                                                    |                                                                                                    | ОК            | Cancel                     |
|                                                                                                    |                                                                                                    | UK            | Cancer                     |
| 💮 Coordinate – 🗆 🗙                                                                                                |                                                                                                    |               |                            |
| Ooordinate                                                                                                    |                                                                                                    | _             | ×                          |
| Coordinate Add Predefined                                                                                         | Default                                                                                                    | _             | Save                       |
| Coordinate<br>Add Predefined                                                                                      | Default<br>UTM CORREGOALEGRE-23S<br>dfUTM SAUG9-1999-165                                                                                                    | -             | Save                       |
| Coordinate     Add Predefined     Ellipsoid Proje     Source Ellip                                                | Default<br>UTM CORREGOALEGRE-23S<br>UTM SADB-1980-195<br>UTM SADB-1980-195<br>UTM SADB-1980-205                                                                                                    |               | Save                       |
| Coordinate<br>Add Predefined<br>Ellipsoid Proje<br>Source Ellip<br>a(m):                                          | Default<br>UTM CORREGOALEGRE-23S<br>UTM SAD69-1969-16S<br>-UTM SAD69-1969-20S<br>-UTM SAD69-1969-21S<br>UTM SAD69-1969-21S<br>UTM SAD69-1969-22S                                                                                                    |               | Save                       |
| Coordinate<br>Add Predefined<br>Ellipsoid Proje<br>Source Ellip<br>a(m):<br>1/f:                                  | Default<br>UTM SARGSOALEGRE-23S<br>UTM SARGS-1669-18S<br>UTM SARGS-1669-20S<br>UTM SARGS-1669-21S<br>UTM SARGS-1669-21S<br>UTM SARGS-1669-22S<br>UTM SARGS-1669-23S<br>UTM SARGS-1669-24S                                                                                                    |               | Save                       |
| Coordinate<br>Add Predefined<br>Ellipsoid Proj<br>Source Ellip<br>a(m):<br>1/f:                                   | Default<br>UTIM SARGEGOALEGRE-23S<br>UTIM SARGE-1869-18S<br>UTIM SARGE-1869-20S<br>UTIM SARGE-1869-21S<br>UTIM SARGE-1869-22S<br>UTIM SARGE-1869-22S<br>UTIM SARGE-1869-24S<br>UTIM SARGE-1869-24S<br>UTIM SARGE-1869-25S                                                                                                    |               | Save                       |
| Coordinate<br>Add Predefined<br>Ellipsoid Proj<br>Source Ellip<br>a(m):<br>1/f:<br>Target Ellip                   | Default<br>UTM CORREGOALEGRE-235<br>UTM SAUGH-1869-155<br>UTM SAUGH-1869-205<br>UTM SAUGH-1869-205<br>UTM SAUGH-1869-225<br>UTM SAUGH-1869-225<br>UTM SAUGH-1869-225<br>UTM SAUGH-1869-225<br>UTM SAUGH-1869-255<br>UTM SAUGH-2056-205<br>UTM SAUGH-2005-275                                                                                                    | _             | Save                       |
| Coordinate<br>Add Predefined<br>Ellipsoid Proje<br>Source Ellip<br>a(m):<br>1/f:<br>Target Ellip<br>a(m):         | Default<br>UTM CORREGOALEGRE-23S<br>UTM SAUG9-1989-15S<br>UTM SAUG9-1989-15S<br>UTM SAUG9-1989-25S<br>UTM SAUG9-1989-25S<br>UTM SAUG9-1989-25S<br>UTM SAUG9-1989-25S<br>UTM SAUG9-1989-25S<br>UTM SAUG9-205-15S<br>UTM SAUG9-205-21S<br>UTM SAUG9-205-21S<br>UTM SAUG9-2052-21S<br>UTM SAUG9-2052-21S<br>UTM SAUG9-2052-21S                                                                                                    | _             | Save                       |
| Coordinate<br>Add Predefined<br>Ellipsoid Proje<br>Source Ellip<br>a(m):<br>1/f:<br>Target Ellip<br>a(m):<br>1/f: | Default<br>UTM SARGEGALEGRE-23S<br>UTM SARGE-1689-18S<br>UTM SARGE-1689-28S<br>UTM SARGE-1689-28S<br>UTM SARGE-1689-28S<br>UTM SARGE-1689-24S<br>UTM SARGE-1689-24S<br>UTM SARGE-1689-24S<br>UTM SARGE-205-21S<br>UTM SARGE-205-21S<br>UTM SARGE-205-22S<br>UTM SARGE-205-22S<br>UTM SARGE-205-22S<br>UTM SARGE-205-22S<br>UTM SARGE-205-22S<br>UTM SARGE-205-22S<br>UTM SARGE-205-22S<br>UTM SARGE-205-25S<br>UTM SARGE-205-25S                                                                                                    | _             | Save                       |
| Coordinate<br>Add Predefined<br>Ellipsoid Proj<br>Source Ellip<br>a(m):<br>Target Ellip<br>a(m):<br>1/f:          | Default<br>UTM SARGS-1469-155<br>UTM SARGS-1669-155<br>UTM SARGS-1669-205<br>UTM SARGS-1669-205<br>UTM SARGS-1669-215<br>UTM SARGS-1669-225<br>UTM SARGS-1669-225<br>UTM SARGS-1669-225<br>UTM SARGS-205-205<br>UTM SARGS-205-225<br>UTM SARGS-205-225<br>UTM SARGS-205-225<br>UTM SARGS-205-225<br>UTM SARGS-205-225<br>UTM SARGS-205-225<br>UTM SARGS-205-225<br>UTM SARGS-205-255<br>UTM SARGS-205-255<br>UTM SARGS-200-255<br>UTM SARGS-200-2                                                                                                    | _             | Save                       |
| Coordinate<br>Add Predefined<br>Ellipsoid Proj<br>Source Ellip<br>a(m):<br>1/f:<br>Target Ellip<br>a(m):<br>1/f:  | Default<br>UTM SARRESGALEGRE-23S<br>UTM SARGE-1669-18S<br>UTM SARGE-1669-20S<br>UTM SARGE-1669-20S<br>UTM SARGE-1669-22S<br>UTM SARGE-1669-22S<br>UTM SARGE-1669-22S<br>UTM SARGE-1669-22S<br>UTM SARGE-205-22S<br>UTM SARGE-205-22S<br>UTM SARGE-205-22S<br>UTM SARGE-205-22S<br>UTM SARGE-205-22S<br>UTM SARGE-205-22S<br>UTM SARGE-205-22S<br>UTM SARGE-205-22S<br>UTM SARGE-205-22S<br>UTM SARGE-205-22S<br>UTM SARGE-205-22S<br>UTM SARGE-200-22S<br>UTM SARGE-200-22S<br>UTM SARGE-20                                                                                                    | _             | Save                       |
| Coordinate<br>Add Predefined<br>Ellipsoid Proje<br>Source Ellip<br>a(m):<br>1/f:<br>Target Ellip<br>a(m):<br>1/f: | Default<br>UTM CORREGOALEGRE-23S<br>UTM SADGB-1969-18S<br>UTM SADGB-1969-20S<br>UTM SADGB-1969-21S<br>UTM SADGB-1969-21S<br>UTM SADGB-1969-22S<br>UTM SADGB-1969-22S<br>UTM SADGB-2055-20S<br>UTM SADGB-2055-21S<br>UTM SADGB-2055-22S<br>UTM SADGB-2055-22S<br>UTM SADGB-2055-22S<br>UTM SADGB-2055-22S<br>UTM SADGB-2055-22S<br>UTM SADGB-2055-22S<br>UTM SADGB-2055-22S<br>UTM SADGB-2055-22S<br>UTM SADGB-2055-22S<br>UTM SADGB-2055-22S<br>UTM SADGB-2055-22S<br>UTM SADGB-2055-22S<br>UTM SADGB-2005-22S<br>UTM SADGB-2005-22S<br>UTM SADGB-2000-22S<br>UTM SADGB-2000-25<br>UTM SADGB-2000-25<br>UTM SADGB-2000-25<br>UTM SADGB-2000-25                                                                                                    | _             | Save                       |
| Coordinate<br>Add Predefined<br>Ellipsoid Proja<br>Source Ellip<br>a(m):<br>1/f:<br>Target Ellip<br>a(m):<br>1/f: | Default<br>UTM CORREGOALEGRE-23S<br>UTM SADBY-TBB-T6S<br>UTM SADBY-TBB-T6S<br>UTM SADBY-1989-15S<br>UTM SADBY-1989-23S<br>UTM SADBY-1989-23S<br>UTM SADBY-1989-23S<br>UTM SADBY-1989-24S<br>UTM SADBY-2005-21S<br>UTM SADBY-2005-21S<br>UTM SADBY-2005-22S<br>UTM SADBY-2005-22S<br>UTM SADBY-2000-22S<br>UTM SADBY-2000-22S<br>UTM                                                                                                    |               | Save                       |
| Coordinate<br>Add Predefined<br>Ellipsoid Proja<br>Source Ellip<br>a(m):<br>1/f:<br>Target Ellip<br>a(m):<br>1/f: | Default<br>UTM CORREGOALEGRE-23S<br>UTM SAUGHT MIGHTS<br>UTM SAUGHT MIGHTS<br>UTM SAUGHT MIGHTS<br>UTM SAUGHTS<br>UTM SAUGHTS<br>UTM SA |               | X<br>Save<br>fig<br>✓      |

**6.** Serão exibidos os sistemas de coordenadas utilizados no Brasil.

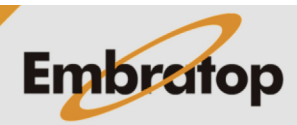